Hier geht es darum das OneDrive Fenster bzw.den Dienst zu deaktivieren.

Wer sein Windows 10 frisch installiert hat den nervt OneDrive mit dem Fenster nach dem Start

| ster C               | ptionen J    | Ansicht        |     |                       |             |         |           |                |  |
|----------------------|--------------|----------------|-----|-----------------------|-------------|---------|-----------|----------------|--|
| ozesse               | Leistung     | App-Verlauf    | Aut | ostart                | Benutzer    | Details | Dienste   |                |  |
| ame                  | ^            |                |     | Herau                 | usgeber     |         | Status    | Startauswirkun |  |
| 🝊 Microsoft OneDrive |              |                |     | Microsoft Corporation |             |         | Aktiviert | Hoch           |  |
| 9١                   | /irtualBox G | uest Additions | ; T | Oracl                 | e Corporati | on      | Aktiviert | Niedrig        |  |
|                      |              |                |     |                       |             |         |           |                |  |
|                      |              |                |     |                       |             |         |           |                |  |
|                      |              |                |     |                       |             |         |           |                |  |
|                      |              |                |     |                       |             |         |           |                |  |
|                      |              |                |     |                       |             |         |           |                |  |
|                      |              |                |     |                       |             |         |           |                |  |
| 6                    |              |                |     |                       |             |         |           |                |  |
|                      |              |                |     |                       |             |         |           |                |  |
|                      |              |                |     |                       |             |         |           |                |  |
|                      |              |                |     |                       |             |         |           |                |  |
|                      |              |                |     |                       |             |         |           |                |  |
|                      |              |                |     |                       |             |         |           |                |  |
|                      |              |                |     |                       |             |         |           |                |  |
|                      |              |                |     |                       |             |         |           |                |  |
|                      |              |                |     |                       |             |         |           |                |  |
|                      |              |                |     |                       |             |         |           |                |  |

Um hier hin zu gelangen muß man den Taskmanager starten.

In der Reiterkarte "Autostart" muss man nur den Dienst Microsoft OneDrive deaktivieren.

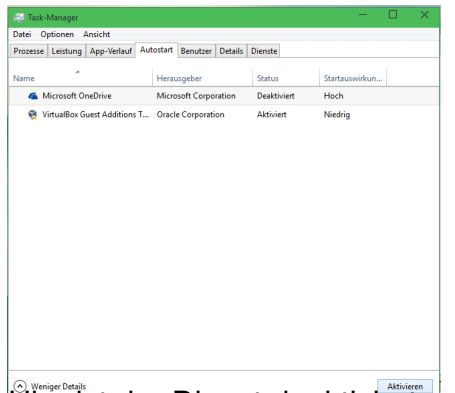

Dierskinden Dienstideskindentmehr nerven.